## Anleitung für den Download der Atmotube Daten

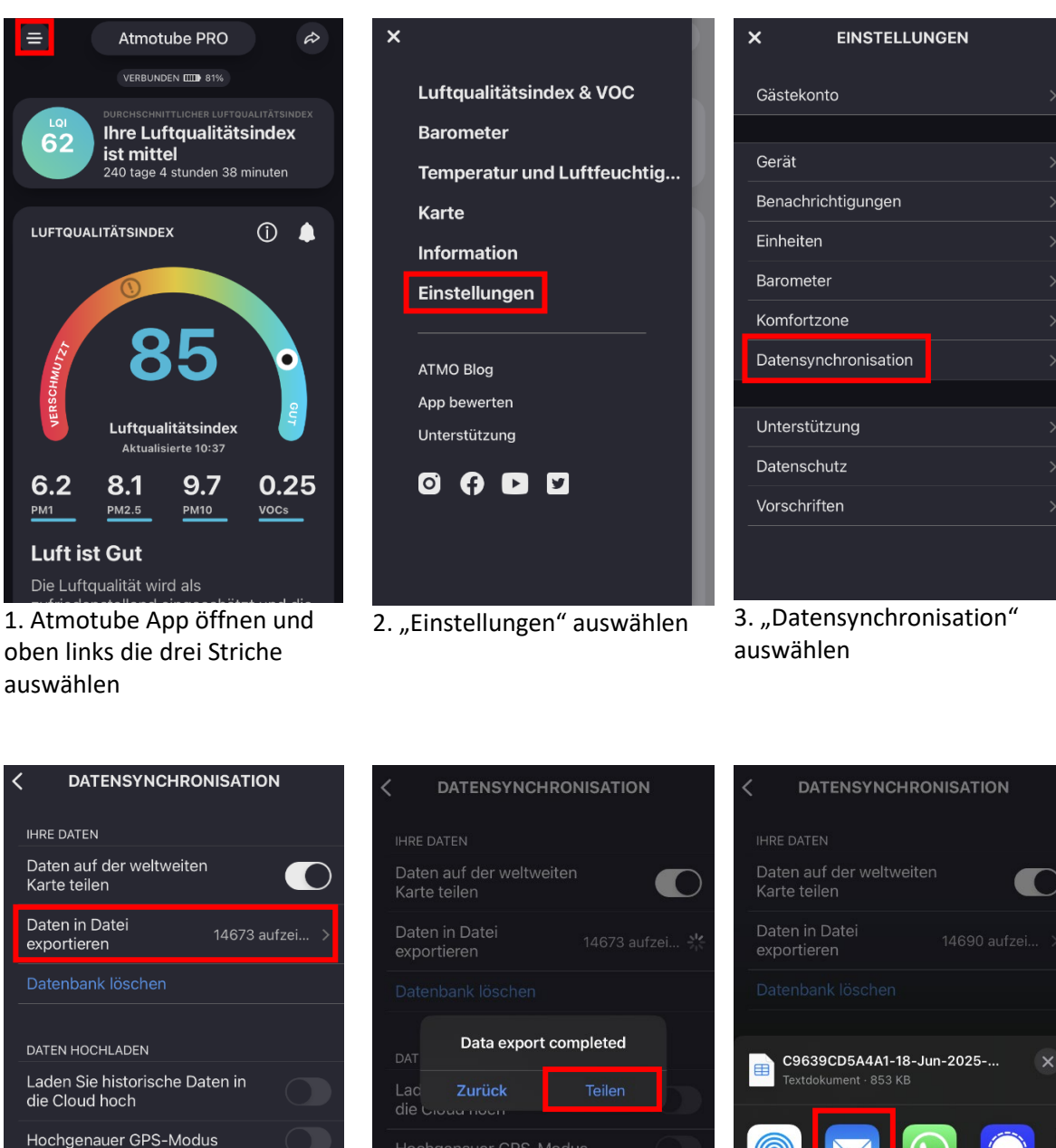

Hochgenauer GPS-Modus Hintergrundverbindung wiederherstellen FAQ 4. "Daten in Datei exportieren"

auswählen

5. "Teilen" auswählen

6. Individuelle E-Mail App auswählen (je nach Smartphone ist die Darstellung unterschiedlich)

Kopieren

Neue Schnellnotiz

Signal

ß

ш

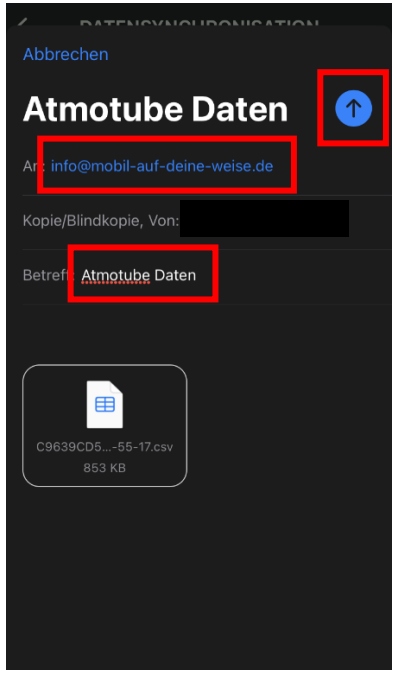

7. E-Mail mit den Daten an <u>info@mobil-auf-deine-</u> <u>weise.de</u> mit dem Betreff "Atmotube Daten" senden (je nach Smartphone ist die Darstellung unterschiedlich)

## 8. Fertig 😊

Natürlich könnt Ihr Euch auch selber die Daten zusätzlich schicken, sie sind in einer Tabelle gespeichert. Gerne können eigene Auswertungen zum zweiten Workshop mitgebracht werden.